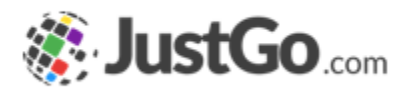

# **Bulk Renew**

User Guide for JustGo

## What's inside?

JustGo.com

- What is Bulk Renew?
- How do Laccess Bulk Renew?
- o <u>Dynamic Views</u>
- <u>Renewing Memberships</u>
- Proceeding to payment

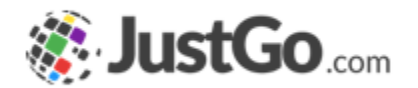

Bulk Renew offers a quick and easy solution for JustGo Club Admisntrators to renew their Club Memberships for their members. Bulk Renew also provides dynamic views that are categorised based on analytical data to simplify Administrator's accessibility to their member records.

The club admins can access Bulk Renew from the Club Profile or from Menu.

Some screenshots and info in this guide may differ depending on subscription type.

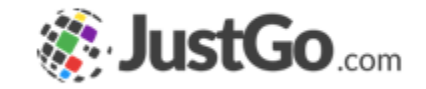

#### How do I access Bulk Renew?

Once you are logged in, the Bulk Renew will be located in your Menu under the My Club section.

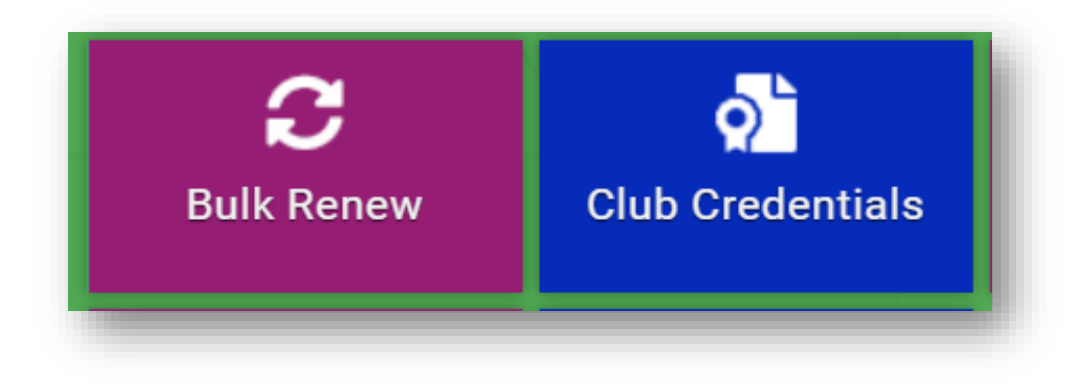

## Dynamic Views

You can select any of the following dropdown options to categorise your members View.

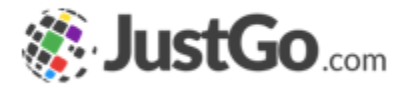

| Summary by Renewal Status 🗸   |   |
|-------------------------------|---|
| Summary by Membership         | E |
| Summary by Renewal Status     |   |
| Summary by Member Role        | S |
| Summary By Club Member Status | M |
| Summary By Member Status      |   |

# Renewing Memberships

Simply Select your club members by individually checking the tick box or click on Select All to choose all available members.

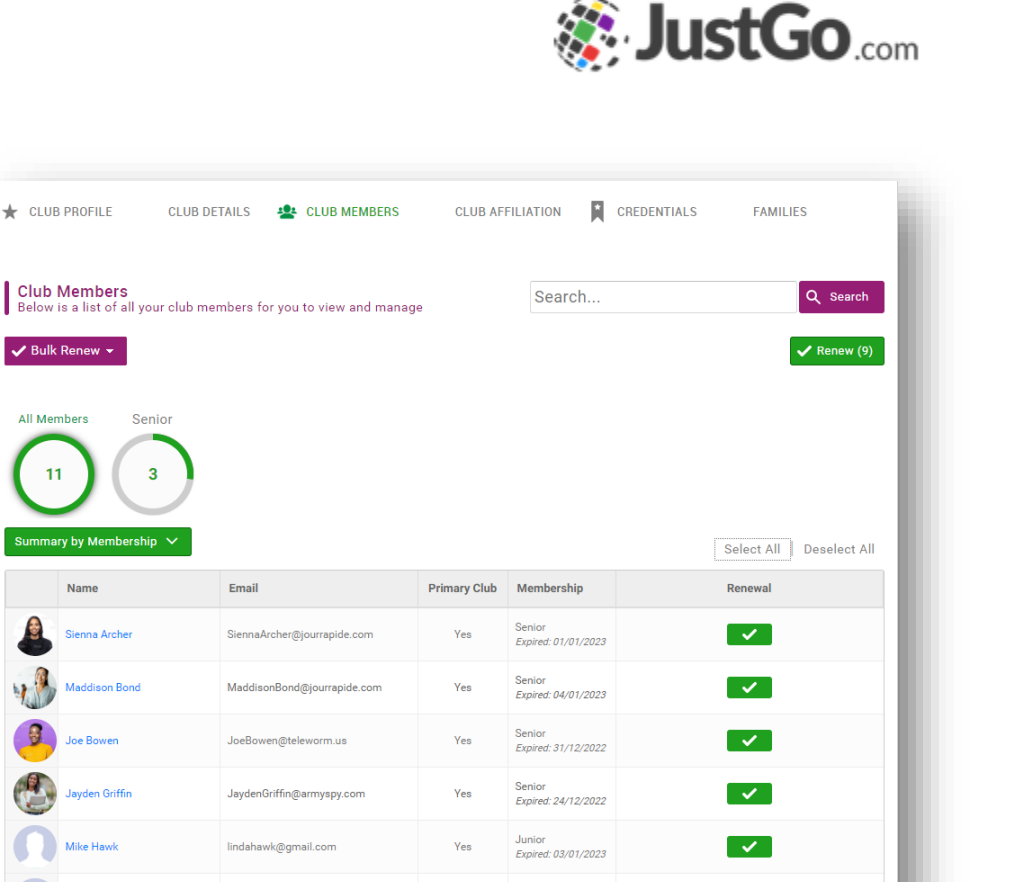

Expires: 04/01/2024

#### Continued on the next page...

Yes

Yes

Bulk Renew

All Members

Name

David Jones

Sara Jones

david.jones@outlook.com

robert.iones@vahoo.com

This membership can not be renewed at this time

Image: A second second s

#### Proceed to Renewal

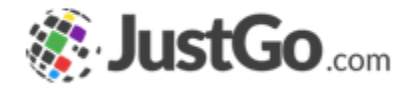

Then move to payment by selecting the Renew Button.

And Select Yes, Proceed to Cart.

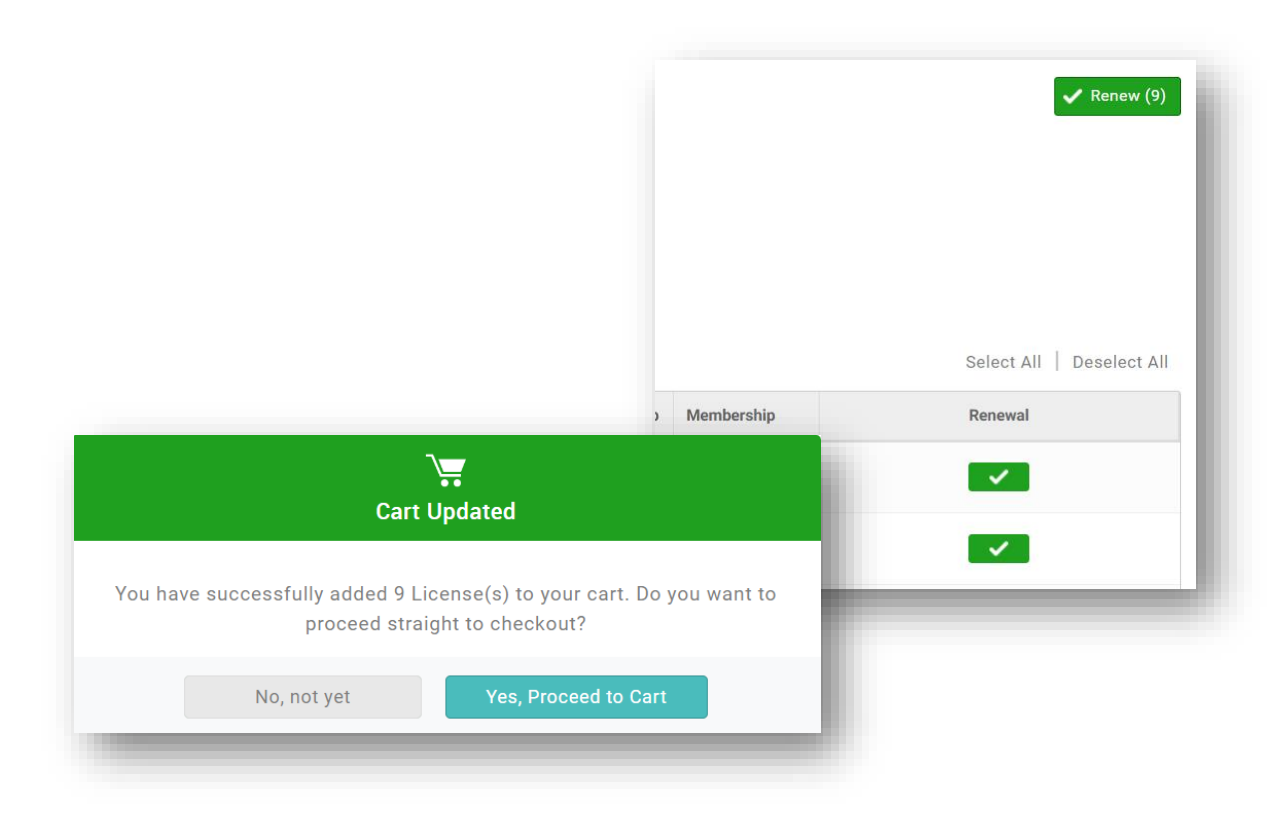